# Moses を使ったフレーズ機械翻訳の演習 - 2日目 -

# 林 克彦

# 日本電信電話株式会社 NTT コミュニケーション科学基礎研究所

# 平成27年2月27日

# 1 環境設定

### 1.1 初日の演習資料の項目 0.1 と 0.2 に対応

初日の演習と同じツール、データを利用して演習を進めます。任意のディレクトリ (ここでは ホームディレクトリ) に

- ~/alagin2015\_binary\_x86\_64-Cygwin
- ~/kftt-data-1.0

# があるか確かめて下さい。"Cygwin"は"Linux"や"Darwin13"などで読み替えてください。 次に以下の環境変数を設定して下さい。これも初日の演習と同じです。

- export ALAGIN\_HOME=~/alagin2015\_binary\_x86\_64-Cygwin
- export SCRIPTS\_ROOTDIR=\${ALAGIN\_HOME}/scripts
- export KFTT\_DATA=~/kftt-data-1.0
- export LD\_LIBRARY\_PATH=\${ALAGIN\_HOME}/gcc/lib64:

\${ALAGIN\_HOME}/gcc/lib:\${ALAGIN\_HOME}/lib

# 1.2 初日の演習資料の項目1、2、3、4、5に対応

### 初日の演習で構築したデータやモデルはありますか?

• \${EXP}/exp

# の下にdata、model、tuning、test が構築されていますか?\${EXP}は初日の資料では\${PWD} と記載して、演習を行っていた場所です。特に、

- \${EXP}/exp/tuning/en-ja/moses.ini
- \${EXP}/exp/model/en-ja/model/phrase-table.gz

などのファイルはありますか?もし無い場合は、初日の演習資料1、2、3、4、5を振り返り、必要な場所からもう一度やり直して下さい。

# 2 パラメータと翻訳精度・速度の関係を調べる

### 2.1 念のため実験環境をコピーしておく

これから\${EXP}/expの中にあるファイルを色々と書き換えたりするため、念のためコピーを とりましょう。

• cp -r \${EXP}/exp \${EXP}/exp-copy

cp -r a b というコマンドはディレクトリ a をディレクトリ b にコピーします。もし以後の演 習で exp の中身がおかしくなったりしたら、

• cp -r \${EXP}/exp-copy \${EXP}/exp

で復元しましょう。

### 2.2 テストと評価の仕方をおさらい(初日の演習資料[38]、[40])

### まず、初日の演習資料項目5の[38]と同じことをしましょう。

• \${ALAGIN\_HOME}/bin/moses -f exp/tuning/en-ja/moses.ini < exp/test/kyoto-test.en > exp/test/en-ja/kyoto-test.ja 2>

exp/test/en-ja/kyoto-test.err

#### 翻訳を評価しましょう。初日の演習資料項目5の[40]と同じです。

• \${ALAGIN\_HOME}/bin/mt-evaluator -eval "bleu ribes" -ref

exp/test/kyoto-test.ja exp/test/en-ja/kyoto-test.ja

### 2.3 スタックサイズと翻訳精度・速度の関係を調べる

# スタックサイズはデコーダの探索エラーを減らすためのオプションです。スタックサイズは-s オプションを下のような形で付けることにより変更できます。

• time \${ALAGIN\_HOME}/bin/moses -f exp/tuning/en-ja/moses.ini -s 10 <

exp/test/kyoto-test.en > exp/test/en-ja/kyoto-test-s10.ja 2>

exp/test/en-ja/kyoto-test.err

ここではスタックサイズを 10 に設定しています。翻訳結果は exp/test/en-ja/kyoto-test-s10.jaに出力されます。time はプロセスの実行時間 を計測するコマンドです。user タイムを参考にして下さい。動かない場合は、time を消し、ご自 身で時間を計測して下さい。

サイズを 1、10、100 と変化させたときの翻訳精度と速度をはかり、下の表のようになるか確 認して下さい。環境が異なるので、厳密に同じ結果となる必要はありません。出力ファイルは exp/test/en-ja/kyoto-test-s10.jaのように-s10 などにより名前を変えた方がどの翻 訳結果か分かりやすくなります。

| stack size | BLEU | RIBES | 翻訳速度 |  |
|------------|------|-------|------|--|
| 1          | 0.09 | 0.56  | 36秒  |  |
| 10         | 0.10 | 0.57  | 37秒  |  |
| 100        | 0.10 | 0.58  | 1文7秒 |  |

# 表 1: スタックサイズと翻訳精度・速度の関係

# 2.4 moses.iniの中身を見てみる

exp/tuning/en-ja/moses.iniの中身を見てみましょう。

• less exp/tuning/en-ja/moses.ini

```
# MERT optimized configuration
# decoder /Users/katsuhiko-h/alagin2015_binary.x86_64-Darwin12/bin/moses
# BLEU 0.140057 on dev /Users/katsuhiko-h/alagin2015_binary.x86_64-Darwin12/exp/tuning/kyoto-tune.en
# We were before running iteration 9
# finished 2015 年 2 月 25 日 水曜日 14 時 45 分 45 秒 JST
### MOSES CONFIG FILE ###
# input factors
[input-factors]
# mapping steps
[mapping]
0 T 0
[distortion-limit]
6
# feature functions
[feature]
UnknownWordPenalty
```

# 2.5 Distortion-limit と翻訳精度・速度の関係を調べる

exp/tuning/en-ja/moses.iniの中にある [distortion-limit] という場所の下の数値を変え てみましょう。コマンドで上書きするには

• sed -i -e "/\[distortion-limit\]/{n;s/[0-9]\*/12/;}"

```
exp/tuning/en-ja/moses.ini
```

で行えます。上の例ではdistortion-limitを12に設定しています。12を0にすれば、0に設定するこ とができます。vi、emacs、ワード、メモ帳などのエディタで書き換えても問題ありません。書き 換え方がわからない場合、講師に質問して下さい。ちなみに moses にはスタックサイズのオプショ ンと同様に、distortion-limitを設定する-d1オプションがあるので、それを使うこともできます。 例えば、0、6、12、24と変化させたときに、翻訳精度と速度がどうなるか確認してください。

```
• time ${ALAGIN_HOME}/bin/moses -f exp/tuning/en-ja/moses.ini <
```

```
exp/test/kyoto-test.en > exp/test/en-ja/kyoto-test-d12.ja 2>
```

```
exp/test/en-ja/kyoto-test.err
```

time コマンドは環境に合わせて、適宜外して下さい。翻訳結果は exp/test/en-ja/kyoto-test-d12.jaに出力されます。d12 など適宜名前を変えて、 どの翻訳結果かをわかりやすくした方が良いでしょう。

下の表のように、distortion-limit は語順の並べ替えに効くパラメータであり、英語と日本語の語順の違いを考えると、ある程度大きく設定する必要があると思います。作業が終わったら、moses.iniの distortion limit を6に戻しておいて下さい。

| -dl | BLEU | RIBES | 翻訳速度  |
|-----|------|-------|-------|
| 0   | 0.09 | 0.56  | 37 秒  |
| 6   | 0.10 | 0.58  | 1分38秒 |
| 12  | 0.11 | 0.57  | 2分23秒 |
| 24  | 0.10 | 0.57  | 3分25秒 |

### 表 2: distortion-limit と翻訳精度・速度の関係

# 2.6 モデルの重みと翻訳精度の関係を調べる

対数線形モデルの各モデルに対する重みパラメータを変えることで、翻訳精度への影響を調べます。演習では言語モデルに対する重みパラメータを変更することで、翻訳精度への影響を調べてみます。

```
exp/tunining/en-ja/moses.iniの中に、
```

# dense weights for feature functions [weight] LexicalReordering0= 0.0681218 -0.0452658 0.0912827 0.0829503 0.122046 0.00805037 Distortion0= 0.0244465 LM0= 0.0687026 WordPenalty0= -0.296319 PhrasePenalty0= 0.040592 TranslationModel0= 0.00688065 0.027698 0.072288 0.0453568

となっている箇所があると思います(数値は異なるかも知れません)。この中で、LM0に対する数 値を 0.0 に書き換えて翻訳してみましょう。

• sed -i -e "s/LMO= [\.0-9]\*/LMO= 0.0"/

```
exp/tuning/en-ja/moses.ini
```

エディタで書き換えることもできます。その場合、#LM0=0.0687026のようにしてコメントアウトし、LM0=0.0と追加してもらっても構いません。 翻訳は次のようにし、 \${ALAGIN\_HOME}/bin/moses -f exp/tuning/en-ja/moses.ini <</li>
 exp/test/kyoto-test.en > exp/test/en-ja/kyoto-test-lm0.ja 2>
 exp/test/en-ja/kyoto-test.err

exp/test/en-ja/kyoto-test-lm0.jaに翻訳結果が出力されます。これを

- head -n 3 exp/test/en-ja/kyoto-test-lm0.ja
- head -n 3 exp/test/en-ja/kyoto-test.ja

などで他の翻訳結果と見比べてみて下さい。

# 3 エラー分析と翻訳辞書へのフレーズの追加

ここからはエラー分析をし、フレーズテーブルに変更を加えることで、精度向上をはかります。 ここまでの演習で moses.ini を書き換えてきたので、

```
• cp -r exp-copy exp
```

を行い、元の状態に戻して下さい。これは必須ではありませんが、言語モデルの重みを適切なものに戻した方が、以後の作業による結果を分析しやすいです。

まず、今まで通り、テストして翻訳文を作り、評価を行って下さい。

• \${ALAGIN\_HOME}/bin/moses -f exp/tuning/en-ja/moses.ini <

```
exp/test/kyoto-test.en > exp/test/en-ja/kyoto-test.ja 2>
```

exp/test/en-ja/kyoto-test.err

• \${ALAGIN\_HOME}/bin/mt-evaluator -eval "bleu ribes" -ref

exp/test/kyoto-test.ja exp/test/en-ja/kyoto-test.ja

#### この環境では、

```
BLEU = 0.105333
RIBES = 0.585175
```

#### となっています。

次に、

• less exp/test/en-ja/kyoto-test.ja

を見て下さい。この環境では次のような翻訳結果ができています。

infobox 仏教 道元は、禅宗の僧侶は鎌倉時代初期の僧である。 曹洞禅の祖とされる。 その後もに渡った生涯によってkigenはされている。 には宗と呼ばれ名誉高僧の称号である。 と仏所を追贈され、伝灯国師joyo-daishiとしている。 一般には道元禅師と呼ばれている。 三としているのは、toothのbrushing いては、日本において食事作法のcleaning としている。 ここでは kigen という単語は未知語として出力されています。これは日本語の単語では希玄という単語になります。

このような未知語を翻訳するには、フレーズテーブルにその情報を登録する必要があります。ここではそれを手で追加することにより、翻訳できるようにしてみましょう。

- gunzip exp/model/en-ja/model/phrase-table.gz
- echo "kigen ||| 希玄 ||| 1 1 1 1 ||| 0-0 ||| 1 1 1 |||" >> exp/model/en-ja/model/phrase-table
- gzip exp/model/en-ja/model/phrase-table

### 再度、翻訳と評価をしてみましょう。

• \${ALAGIN\_HOME}/bin/moses -f exp/tuning/en-ja/moses.ini <

exp/test/kyoto-test.en > exp/test/en-ja/kyoto-test-kigen.ja 2>

exp/test/en-ja/kyoto-test.err

• \${ALAGIN\_HOME}/bin/mt-evaluator -eval "bleu ribes" -ref

exp/test/kyoto-test.ja exp/test/en-ja/kyoto-test-kigen.ja

この環境では、

BLEU = 0.105375

RIBES = 0.585266

となり、わずかに改善が見られました。実際に、翻訳結果を見てみると、

• less exp/test/en-ja/kyoto-test-kigen.ja

infobox 仏教 道元は、禅宗の僧侶は鎌倉時代初期の僧である。 曹洞禅の祖とされる。 その後もに渡った生涯によって希玄はされている。 には宗と呼ばれ名誉高僧の称号である。 と仏所を追贈され、伝灯国師joyo-daishiとしている。 一般には道元禅師と呼ばれている。 三としているのは、toothのbrushing いては、日本において食事作法のcleaning としている。

となっており、kigen が希玄と訳されているのがわかります。 翻訳辞書のエントリは

入力フレーズ f ||| 出力フレーズ e ||| フレーズ翻訳確率 P(e|f) 単語翻訳確率 P<sub>lex</sub>(e|f) フレーズ翻訳確率 P(f|e) 単語翻訳確率 P<sub>lex</sub>(f|e) ||| 単語対応 ||| 出力 フレーズの出現頻度 c(e) 出力フレーズの出現頻度 c(f) 両フレーズの同時出現頻度 c(f,e) ||| となっています。ご自身でエラー分析し、効果的と思われるフレーズを追加し、翻訳精度を向上 させてみましょう。